# VSSはユーザデータを守らない

# 2.1 はじめに

VSSはVolume Shadow Copy Serviceの略で、Windows XP/ Windows Server 2003以降に搭載されているバックアップ 関連の機能です。

VSSはスナップショットを作成することができ、ある時点のボ リュームの状態を保存することができます。ユーザはスナップ ショットを参照することで、スナップショットを作成した時点 のボリュームのデータにアクセスすることができます。これに は削除したファイルやデータが変更されたファイルも含まれ ます。また、スナップショット上のデータはリードオンリーで あるため更新されません。更にボリューム上でファイルがロッ クされていても、スナップショット上のファイルはロックされ ません。これらの特性を利用するとデータの完全なバックアッ プを行うことができます。 Windows 7/10のファイルやフォルダのプロパティに表示 される「以前のバージョン」タブから復元できるファイルもス ナップショットを利用しています(図-1)。ランサムウェアが流 行した際にスナップショットからファイルを復元する方法が 紹介されていたことを記憶している人も少なくないでしょう。

スナップショットは攻撃者が使用した攻撃ツールや一時ファイ ル、改ざんされたファイルなどの復元に利用できるため、デジタ ルフォレンジックにおいても非常に重要なデータの1つとして、 解析者たちに認識されています。しかし今回、デジタルフォレン ジックの技術調査を行う中で、VSSを有効にしていてもユー ザのデータがスナップショットに正常に保存されない事象を Windows 8.1/10で確認したため、その原因と影響範囲を調査し ました。また、事象の対処方法についても紹介します。

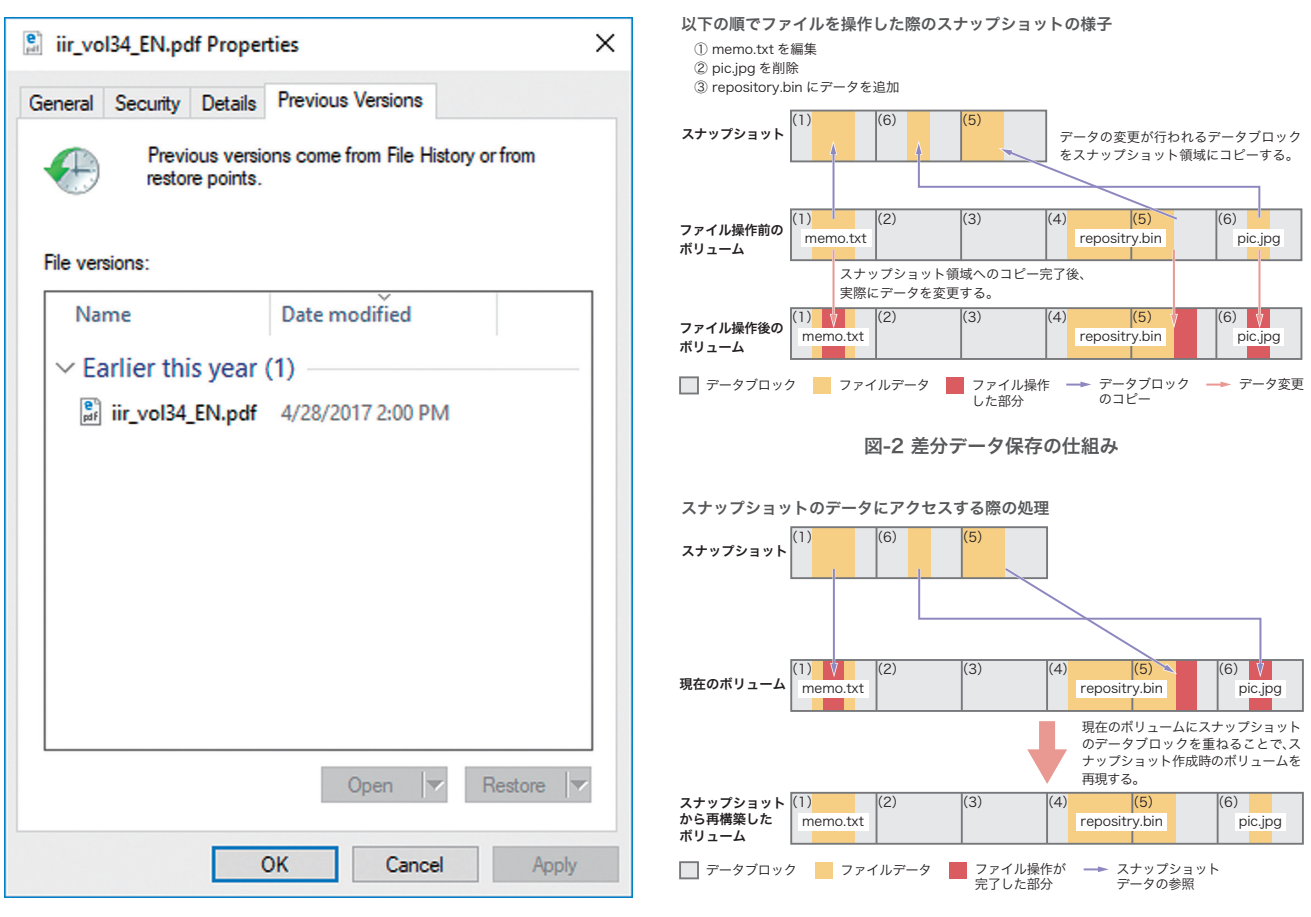

図-1「以前のバージョン」タブ

図-3 スナップショットアクセスの仕組み

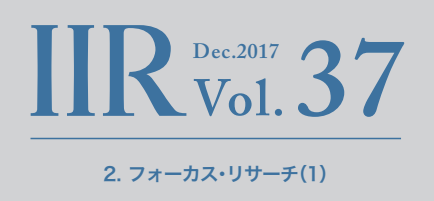

# 2.2 VSSスナップショットの仕組み

前述したように、スナップショットはある時点のボリュームの 状態を保存しますが、ファイル単位でデータの保存を行ってい るわけではありません。例えば、1GBのファイルの内、1MBを変 更した際にファイル全体を保存するのは、ボリュームの使用効 率が悪い上にOS全体のパフォーマンスも低下してしまいます。

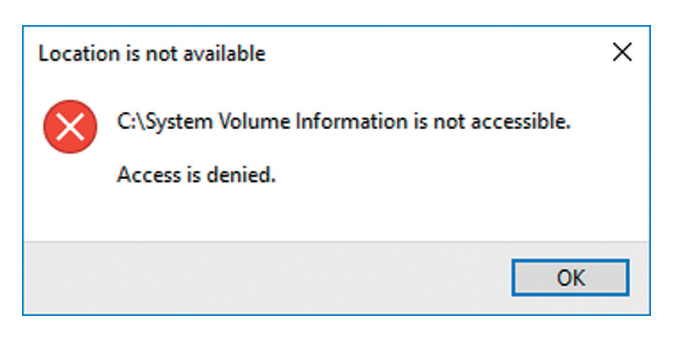

図-4 スナップショットはユーザアクセスから保護されている

そのため、スナップショットには差分データのみが保存され ます。ボリューム全体を16KBごとのデータブロックに分割し、 スナップショット作成後に変更が発生したデータブロックの データをそのオフセットと共に保存したものが差分データと なります(図-2)。スナップショット上のファイルにアクセスす る際には、現在のボリュームデータにスナップショットの差分 データを透過的に統合して、スナップショット作成時のデータ を再構築します(図-3)。

# 2.3 VSSスナップショットのファイル構成

スナップショット関連のファイルはボリュームのルートフォ ルダ直下の「System Volume Information」フォルダに保存 されていますが、通常はエクスプローラなどではアクセスする ことができません(図-4)。図-5ではFTK Imager\*1を使用して ファイルを表示しています。

| Evidence Tree                              | $\times$ | File List                                                                       |           |                | ×              |
|--------------------------------------------|----------|---------------------------------------------------------------------------------|-----------|----------------|----------------|
| D. NONAME [NTFS]                           | ^        | Name                                                                            | Size      | Туре           | Date Modified  |
| 🗄 🛅 [orphan]                               |          | SPP                                                                             | 1         | Directory      | 10/20/2017 5:4 |
| [root]                                     |          | SystemRestore                                                                   | 1         | Directory      | 10/20/2017 5:2 |
| G SBadClus                                 |          | Windows Backup                                                                  | 1         | Directory      | 10/20/2017 5:3 |
|                                            |          | SI30                                                                            | 4         | NTFS Index All | 10/20/2017 5:3 |
| Secure                                     |          | lndexerVolumeGuid                                                               | 1         | Regular File   | 10/16/2017 10: |
|                                            |          | MountPointManagerRemoteDatabase                                                 | 0         | Regular File   | 10/16/2017 10: |
| Documents and Settings                     |          | Tracking.log                                                                    | 20        | Regular File   | 10/16/2017 10: |
| PerfLogs                                   |          | UVcifs.md リタロク                                                                  | 1         | Regular File   | 10/16/2017 8:1 |
| 🕀 🗁 Program Files                          |          | WDSettings dat                                                                  | 1         | Regular File   | 10/16/2017 6:5 |
| 😟 🧰 Program Files (x86)                    |          | {3808876b-c176-4e48-b7ae-04046e6cc752}                                          | 64        | Regular File   | 10/19/2017 12: |
| 🕀 👘 Program Data                           |          | [] {95e1f108-b4c4-11e7-a9a4-7c7a91d0d869}{3808876b-c176-4e48-b7ae-04046e6cc752} | 139,312   | Regular File   | 10/20/2017 5:2 |
|                                            |          | [] {95e1f57d-b4c4-11e7-a9a4-7c7a91d0d869}{3808876b-c176-4e48-b7ae-04046e6cc752} | 327,680   | Regular File   | 10/20/2017 5:2 |
| Upor                                       |          | フトマ                                                                             |           |                |                |
| E Windows                                  |          | ストア                                                                             |           |                |                |
| Free [unallocated space]                   | ~        |                                                                                 |           |                |                |
|                                            | _        | 0000 65 87 08 38 76 CI 48 4E-57 AE 04 04 6E 6C C7 52 K ·· 8VARN ·8· · 11        | Çκ<br>··· |                | ^              |
| Properties                                 | ×        | 0020 00 C0 7E 0A 00 00 00 00-00 00 7F 0A 00 00 00 ·À~······                     |           |                |                |
| 2↓                                         |          | 0030 00 00 00 00 00 00 00 00 00 00 00 00                                        | •••       |                |                |
| 8                                          |          |                                                                                 |           |                |                |
| Name (2000076h c176 4c40 h7                |          |                                                                                 |           |                |                |
| 100000100-C110-4640-D1                     | •        | 0070 00 00 00 00 00 00 00 00 00 00 00 00                                        |           |                |                |
| File Class Regular File                    |          | 0080 02 00 00 00 00 00 00 00-00 00 A0 E0 09 00 00 00 ······ à··                 |           |                |                |
| File Size 65,536                           |          | 0090 08 F1 E1 95 C4 B4 E7 11-A9 A4 7C 7A 91 D0 D8 69 ·ñá·Ä′ç·©¤ z·Đ             | Øi        |                |                |
| Physical Size 65,536                       |          | 00a0 01 00 00 00 00 00 00 00-40 04 00 00 00 00 00 00 00                         |           |                |                |
| Start Cluster 42,988                       |          |                                                                                 |           |                |                |
| Date Accessed 10/19/2017 12:18:23 PM       |          | 00d0 00 00 00 00 00 00 00 00 00 00 00 00                                        | • •       |                |                |
| Date Created 10/19/2017 12:18:23 PM        |          | 00e0 00 00 00 00 00 00 00 00-00 00 00 00 00                                     | • •       |                |                |
| Date Modified 10/19/2017 12:18:23 PM       |          | 0100 03 00 00 00 00 00 00 00 00 00 00 00 0                                      |           |                |                |
|                                            | -        | 0110 08 F1 E1 95 C4 B4 E7 11-A9 A4 7C 7A 91 D0 D8 69 .ñá.Ä´ç.@¤ z.Đ             | Øi        |                |                |
|                                            |          | 0120 00 00 50 F0 04 00 00 00-00 80 50 F0 04 00 00 00 ··Pð·····Pð··              |           |                |                |
|                                            |          | 0130 00 00 52 F0 04 00 00 00-DA 00 00 00 00 00 04 00 ··Rð····Ú·····             | •••       |                | ~              |
| Properties Hex Value Inter., Custom Con    | tel      | Cursor pos = 0; dus = 42988; log sec = 343904                                   |           |                | •              |
| - ropenes - rick value internit Custom Con | 1        | Cursor pos = 0, cus = 12500, log sec = 010501                                   |           |                |                |

図-5 「System Volume Information」フォルダ内のファイル構成

\*1 FTK Imager(https://accessdata.com/product-download)。

スナップショットは「カタログ」と「ストア」という2種類のファ イルから構成されています。カタログは「{*カタログGUID*}」と いうファイル名で、スナップショットの生成日時やストアの GUIDといったメタ情報を記録しています。ストアは「{*ストア GUID*}{*カタログGUID*}」というファイル名でスナップショット のデータ本体になります<sup>\*2</sup>。

## 2.4 VSS有効化とスナップショットの操作

VSSは「システムのプロパティ」で有効か否か確認することがで きます(図-6)。無効になっている場合は「構成(Configure)」ボ タンをクリックして、「システム保護対象」ダイアログを表示し ます。そして、「システムの保護を有効にする(Turn on system protection)」を選択し、「ディスク領域の使用量(Disk Space Usage)」を設定後、「OK」ボタンをクリックします(図-7)。ス ナップショットを手動で作成する場合、図-6の「作成(Create)」 ボタンをクリックします。 なお、同一のボリューム内にスナップショットを複数作成する ことができますが、図-7で設定した「ディスク領域の使用量」を 超える場合、もっとも古いスナップショットが削除されます。

作成したスナップショットのリストの確認や削除などは、 vssadmin.exeで行うことができます。管理者権限のコマンドプ ロンプトから、「vssadmin.exe list shadows」を実行するとス ナップショットのリストを取得することができます(図-8)。そ の他、WMIやPowerShellからスナップショットを操作するこ とも可能です。

### 2.5 ファイル復元テスト

ユーザが作成したファイルがスナップショットに正常に保存 されるか検証するために、スナップショットに保存されたファ イルを復元するテストを行います。ユーザデータとして、弊社 のWebページで公開しているIIR Vol.26からVol.35の10個の

| ystem Properties                                                                                                    |                                                                                                   |                                                           | ×                        | 🏪 System Protect                                                                                                    | tion for Local Disk (C:)                                                                                                    | ×                                        |
|----------------------------------------------------------------------------------------------------|---------------------------------------------------------------------------------------------------|-----------------------------------------------------------|--------------------------|----------------------------------------------------------------------------------------------------|----------------------------------------------------------------------------------------------------|------------------------------------------|
| Computer Name Hard<br>Use system p<br>System Restore —<br>You can undo system<br>your computer to a pr                                                | Iware Advanced<br>protection to undo un<br>n changes by reverti<br>revious restore point          | System Protection<br>nwanted system chan-<br>ing System R | Remote<br>ges.<br>estore | Restore Settings -<br>By enabling system<br>reverting your con<br>Turn on sys<br>Disable system                                  | m protection, you can undo undes<br>mputer to a previous point in time.<br>tem protection<br>tem protection                      | ired changes by                          |
| Protection Settings<br>Available Drives<br>New Volume (E<br>Local Disk (C:)<br>Configure restore se<br>and delete restore poin<br>have system protect | E:)<br>) (System)<br>ettings, manage disk<br>points.<br>nt right now for the o<br>tion turned on. | Protection<br>On<br>Space, Config<br>drives tha Crea      | gure                     | Disk Space Usage · ·<br>You can adjust th<br>space fills up, olde<br>ones.<br>Current Usage:<br>Max Usage:<br>Delete all restore | e maximum disk space used for sy<br>er restore points will be deleted to<br>248.91 MB<br>10% (3.95 GB)<br>points for this drive. | stem protection. As<br>make room for new |
|                                                                                                    | OK                                                                                                | Cancel                                                    | Apply                    |                                                                                                    | OK Car                                                                                                    | Apply                                    |
| 図-6                                                                                                    | 「システムのプロ                                                                                          | パティュダイアログ                                                 |                          | 1                                                                                                    | 図-7「システム保護対象」ダイ                                                                                                    | アログ                                      |

\*2 今回はスナップショットのファイル構成やデータ構造については取り扱わない。詳細について知りたい場合、Volume Shadow Snapshot(VSS) (https://github. com/libyal/libvshadow/blob/master/documentation/Volume%20Shadow%20Snapshot%20(VSS)%20format.asciidoc)が非常に参考になる。

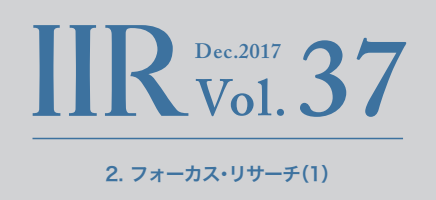

PDFファイルをデスクトップの「PDF」フォルダに保存し、ス ナップショットを作成しました。

ファイル削除ツールであるSDelete<sup>\*3</sup>を使ってPDFフォルダ 内のファイルを削除し、その後、ShadowExplorer<sup>\*4</sup>を使用し てスナップショットからデータを復元します。 Windows 7 SP1とWindows 10 1703の環境でこの作業を 行い、それぞれのスナップショットから復元したPDFのMD5 ハッシュ値<sup>\*5</sup>を表-1にまとめました。Windows 7ではすべて のファイルが正常に復元できたのに対して、Windows 10で はすべてのファイルが破損していました。

| G Administrator: Command Prompt                                                                                                    | - | × |
|----------------------------------------------------------------------------------------------------|---|---|
| C:\Windows\system3<br>vssadmin 1.1 - Vol <del>ume Shadow Copy Scivice a</del> dministrative command-line tool<br>(C) Copyright 2001-2013 Microsoft Corp.                                                                                                    |   | ^ |
| Contents of shadow copy set ID: {0628d116-4d3a-4135-8bc1-4f3dcd9bd177}<br>Contained 2 shadow copies at creation time: 10/19/2017 9:18:25 PM<br>Shadow Copy ID: {d8e0e408-e086-421e-b6c1-48dec6b15c9d}<br>Original Volume: (E:)\\?\Volume{e73eeadf-0000-0000-1000000000000}\<br>Shadow Copy Volume: \\?\GLOBALROOT\Device\HarddiskVolumeShadowCopy2<br>Originating Machine: WIN10<br>Service Machine: WIN10<br>Provider: 'Microsoft Software Shadow Copy provider 1.0'<br>Type: ClientAccessibleWriters<br>Attributes: Persistent, Client-accessible, No auto release, Differential, Auto recovered |   |   |
| <pre>Shadow Copy ID: {c0a46b95-a6eb-41b4-8bde-546df26b762c} Original Volume: (C:)\\?\Volume{6a7fcfc8-0000-0000-501f00000000}\ Shadow Copy Volume: \\?\GLOBALROOT\Device\HarddiskVolumeShadowCopy1 Originating Machine: WIN10 Service Machine: WIN10 Provider: 'Microsoft Software Shadow Copy provider 1.0' Type: ClientAccessibleWriters Attributes: Persistent, Client-accessible, No auto release, Differential, Auto recovered</pre>                                                                                                    |   |   |
| Contents of shadow copy set ID: {29b8e867-ce5d-4a6c-9a94-ab38e5e5f724}<br>Contained 2 shadow copies at creation time: 10/20/2017 2:29:30 PM<br>Shadow Copy ID: {9a87ca60-c6bc-4803-b074-5ad905dbc8de}<br>Original Volume: (E:)\\?\Volume{e73eeadf-0000-0000-0000-100000000000}\<br>Shadow Copy Volume: \\?\GLOBALROOT\Device\HarddiskVolumeShadowCopy4                                                                                                    |   | ~ |

図-8 スナップショット一覧

| フラノリタ            |                                  | Windows 7 SP1                    | Windows 10 1703 |                                  |    |
|------------------|----------------------------------|----------------------------------|-----------------|----------------------------------|----|
| ノアイル名            |                                  | 復元したファイルのMD5 -                   |                 | 復元したファイルのMD5                     | 一致 |
| iir_vol26_EN.pdf | a3002c631ca894034b594ec4e1a7c285 | a3002c631ca894034b594ec4e1a7c285 | 0               | 42b4ac3f7e2f349ed8a0d3e240db35a6 | ×  |
| iir_vol27_EN.pdf | 09339fc3375988f8f769ccfa7ac75d4f | 09339fc3375988f8f769ccfa7ac75d4f | 0               | e4986e8866435b7273f16a7f8fe60a14 | ×  |
| iir_vol28_EN.pdf | 89fee5ffccfb5be9749639e7e65a218e | 89fee5ffccfb5be9749639e7e65a218e | 0               | 86ff8c095a5b116e1ff34e12d6999053 | ×  |
| iir_vol29_EN.pdf | 42edeccedd51eecc20d0d9c123329b9a | 42edeccedd51eecc20d0d9c123329b9a | 0               | 5a8a530c084e5ee8ec129c62afa5ab0e | ×  |
| iir_vol30_EN.pdf | 25df11281a2b1fb72a3f6d48d697c6b4 | 25df11281a2b1fb72a3f6d48d697c6b4 | 0               | a4a68b122007b80a24ca2457e69b0902 | ×  |
| iir_vol31_EN.pdf | 79eac7926477141397f179654d307473 | 79eac7926477141397f179654d307473 | 0               | b8cac677d7cf6bf15594a477c4b1b104 | ×  |
| iir_vol32_EN.pdf | a99869ea8ea3cbda032d36ba000cdd26 | a99869ea8ea3cbda032d36ba000cdd26 | 0               | 1bd79719c9c91c52e1de214a16572f90 | ×  |
| iir_vol33_EN.pdf | a246c3f7ef836a141eb9c181899003f3 | a246c3f7ef836a141eb9c181899003f3 | 0               | 17b820ab7f61a6de25cfcc89a1f49e62 | ×  |
| iir_vol34_EN.pdf | 093f3757b7a9269655d9fa6816b6dc72 | 093f3757b7a9269655d9fa6816b6dc72 | 0               | b3c354a635ec62d747ae20aa71f46ab0 | ×  |
| iir_vol35_EN.pdf | 256dd74e71e1080170ddf59d0757e230 | 256dd74e71e1080170ddf59d0757e230 | 0               | 6220ce0b3df16961123438bd524568ce | ×  |

表-1 復元ファイルの比較

- $* 3 \quad {\tt SDelete(https://technet.microsoft.com/ja-jp/sysinternals/sdelete.aspx)}_{\circ}$
- \*4 ShadowExplorer.com(http://www.shadowexplorer.com/)。
- \*5 MD5ハッシュが衝突しやすいことは知られているが、特定ファイルの同一性の比較であること、また、紙面の広さの制限から採用した。

### 2.6 ファイル破損の原因と対策

破損しているファイルを正常なファイルとバイナリエディタ で見比べると、ファイルの一部がNullバイト(0x00)で置き換 わってしまっていることが分かります(図-9)。左がオリジナル のファイルで右がWindows 10から復元したファイルです。 赤い箇所がデータの異なっている部分になります。ファイルに よって、Nullバイトに置き換わっている箇所は異なります。

調査の結果、スナップショットのユーザデータが破損する原因 はWindows 8から導入された「ScopeSnapshots<sup>\*6</sup>」という機 能であることが分かりました<sup>\*7</sup>。この機能が有効になっている 場合、スナップショットに保存する対象のデータがWindows のシステムに関連するファイルのみに限定されるため、ユーザ データはスナップショットに保存されなくなります<sup>\*8</sup>。この機 能はシステムボリューム(Cドライブ)のみに適用されますが、 近年のPCのドライブ構成はCドライブのみということも珍し くないため、この機能の影響は大きいと言えます。

機能仕様の詳細が公開されていないので、テスト結果からの推 測を含みますが、ファイルを限定する動作は完璧に制御されて いるわけではないようで、ユーザデータの一部だけがスナップ ショットに保存される場合もあります。このような不完全な ユーザデータを復元しようとした際に不足しているデータ部 分が0x00に置き換わっている可能性があります。なお、ファイ ルがレジデント<sup>\*9</sup>であればユーザデータであっても、スナップ ショットに保存されていました。

|                                                                                                    |                                                                                                    |                                                         | _                                                                                                    |  |  |  |  |
|----------------------------------------------------------------------------------------------------|----------------------------------------------------------------------------------------------------|---------------------------------------------------------|----------------------------------------------------------------------------------------------------|--|--|--|--|
| Stirling - iir_vol27_EN.pdf - 🗖 🗙                                                                                                    |                                                                                                    |                                                         |                                                                                                    |  |  |  |  |
| 7/4(F) 編集(E) 検索・移動(S) 設定(C) ?2/Y?(W) ヘル7(H)                                                                                                    |                                                                                                    |                                                         |                                                                                                    |  |  |  |  |
|                                                                                                    | <u> * .+ * .</u>                                                                                                    |                                                         |                                                                                                    |  |  |  |  |
| iir_vol27_EN.pdf                                                                                                    |                                                                                                    | iir_vol27_EN.pdf                                        |                                                                                                    |  |  |  |  |
| Image: Product State         Image: Product State         Image: P | O123456789.46CDEF         A         IBi Ap., 8) XGy.         ct. Swig27. + オン科書         ・ オン科書         ・ ・ オン科書         ・ ・ ・ ・ ・ ・ ・ ・ ・ ・ ・ ・ ・ ・ | $ \begin{array}{c c c c c c c c c c c c c c c c c c c $ | C 回 这     O123456789ABCDEF     ^     · 小は、     · 小は、     · 小は、     · 小は、     · 小は、     · 小は、     · 小は、     · 小は、     · 小は、     · 、     · 小は、     · 、     · 小は、     · 、     · への     ·     ·     ·     ·     ·     ·     ·     ·     ·     ·     ·     ·     ·     ·     ·     ·     ·     ·     ·     ·     ·     ·     ·     ·     ·     ·     ·     ·     ·     ·     ·     ·     ·     ·     ·     ·     ·     ·     ·     ·     ·     ·     ·     ·     ·     ·     ·     ·     ·     ·     ·     ·     ·     ·     ·     ·     ·     ·     ·     ·     ·     ·     ·     ·     ·     ·     ·     ·     ·     ·     ·     ·     ·     ·     ·     ·     ·     ·     ·     ·     ·     ·     ·     ·     ·     ·     ·     ·     ·     ·     ·     ·     ·     ·     ·     ·     ·     ·     ·     ·     ·     ·     ·     ·     ·     ·     ·     ·     ·     ·     ·     ·     ·     ·     ·     ·     ·     ·     ·     ·     ·     ·     ·     ·     ·     ·     ·     ·     ·     ·     ·     ·     ·     ·     ·     ·     ·     ·     ·     ·     ·     ·     ·     ·     ·     ·     ·     ·     ·     ·     ·     ·     ·     ·     ·     ·     ·     ·     ·     ·     ·     ·     ·     ·     ·     ·     ·     ·     ·     ·     ·     ·     ·     ·     ·     ·     ·     ·     ·     ·     ·     ·     ·     ·     ·     ·     ·     ·     ·     ·     ·     ·     ·     ·     ·     ·     ·     ·     ·     ·     ·     ·     ·     ·     ·     ·     ·     ·     ·     ·     ·     ·     ·     ·     ·     ·     ·     ·     ·     ·     ·     ·     ·     ·     ·     ·     ·     ·     ·     ·     ·     ·     ·     ·     ·     ·     ·     ·     ·     ·     ·     ·     ·     ·     ·     ·     ·     ·     ·     ·     ·     ·     ·     ·     ·     ·     ·     ·     ·     ·     ·     ·     ·     ·     ·     ·     ·     ·     ·     ·     ·     ·     ·     ·     ·     ·     ·     ·     ·     ·     ·     ·     ·     ·     ·     ·     ·     ·     ·     ·     ·     ·     ·     ·     ·     ·     ·     ·     ·     ·     ·     ·     ·     ·     ·     ·     ·     ·     ·     · |  |  |  |  |
| 17*4                                                                                                    |                                                                                                    | 0x00000EDB                                              | 上書 5778421 Bytes SHIFT-IIS                                                                                                    |  |  |  |  |

図-9 正常なデータと破損データの比較

- \*6 Calling SRSetRestorePoint(https://msdn.microsoft.com/ja-jp/library/windows/desktop/aa378727(v=vs.85).aspx)。
- \*7 マイクロソフトからも、この機能が原因である可能性が高い旨の回答を得ている。
- \*8 このような仕様変更が行われた理由は公にはなっていないが、すべてのデータをスナップショットに保存することのパフォーマンスの問題やスナップショット用 領域の使用効率の問題、ユーザデータの肥大化、ユーザデータのバックアップに「ファイル履歴」が推奨されるようになったことなどが関係していると推測される。
  \*9 NTFSはファイルデータが小さい場合、データ用に領域を確保せず、NTFSのMFTレコード内の\$DATAアトリビュートに直接保存する。この状態をレジデントと呼ぶ。

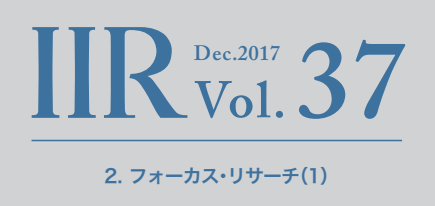

ScopeSnapshotsはレジストリの「HKLM\Software\ Microsoft\Windows NT\CurrentVersion\SystemRestore」 キーに「ScopeSnapshots」という名前でDWORD値「0」を 設定し、OSを再起動することで無効化できます(図-10)。 ScopeSnapshotsを無効化したWindows 10で、スナップ ショットからユーザデータが正常に復元できることも確認し ています<sup>\*10</sup>。

確認した限り、サーバ系Windowsでは、ScopeSnapshotsの 無効化なしでスナップショットからユーザデータを正常に復 元することができました。デフォルト設定のOSごとに復元したユーザデータの破損の有無を表-2にまとめました。

#### 2.7 まとめ

VSSはWindows XPの頃から存在する機能ですが、OSのバー ジョンアップに伴って仕様が変更されていたことが今回分 かりました。このように従来から使用されていた機能でも仕 様が変更される場合があるため、OSのリリースなどに合わせ て、仕様変更の確認や使用しているツールの検証を行うこと が重要です。

| Registry Editor                |                      |                     | - 0                                    | × |
|--------------------------------|----------------------|---------------------|----------------------------------------|---|
| File Edit View Favorites Help  |                      |                     |                                        |   |
| Computer\HKEY_LOCAL_MACHINE\SO | FTWARE\Microsoft\Win | dows NT\CurrentVers | ion\SystemRestore                      |   |
| RemoteRegistry 🔺               | Name                 | Туре                | Data                                   |   |
| > Schedule                     | ab (Default)         | REG SZ              | (value not set)                        |   |
| > SecEdit                      | 10 FirstRun          | REG DWORD           | 0x00000000 (0)                         |   |
| > Sensor                       | 2001 actindey        | REG DWORD           | 0x00000002 (2)                         |   |
| > - setup                      | 20 LastMainenance    | REG_OWORD           | 0x1d24066fe2f5df0 (121520520823885206) |   |
| > SoftwareProtection           | BDCossionIntenal     | REG_QWORD           | 0.00000001 (1)                         |   |
| > SPP                          |                      | REG_DWORD           | 0x0000001(1)                           |   |
| > . SRUM                       | and standbolle       | NEO_DWOND           |                                        |   |
| > Superfetch                   | ScopeSnapshots       | REG_DWORD           | 0x00000000 (0)                         |   |
| > SvcHost                      |                      |                     |                                        |   |
| > SystemRestore                |                      |                     |                                        |   |
| Sure Terminal Server           |                      |                     |                                        |   |

図-10 ScopeSnapshots無効化の設定

#### 表-2 OS別復元したユーザデータの破損の有無

|               | Windows 7 SP1 | Windows 8.1 | Windows 10 | Windows Server 2012/2012 R2 | Windows Server 2016 |
|---------------|---------------|-------------|------------|-----------------------------|---------------------|
| 復元したユーザデータの破損 | なし            | あり          | あり         | なし                          | なし                  |

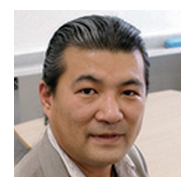

#### <sup>執筆者:</sup> **齋藤 衛**(さいとう まもる)

IIJ セキュリティ本部 本部長、セキュリティ情報統括室 室長兼務。法人向けセキュリティサービス開発などに従事の後、2001年よりIIJグループの緊 急対応チームIIJSECTの代表として活動し、CSIRTの国際団体であるFIRSTに加盟。ICT-ISAC Japan、日本セキュリティオペレーション事業者協議 会など、複数の団体の運営委員を務める。

**小林 稔**(VSSはユーザデータを守らない) IIJ セキュリティ本部 セキュリティ情報統括室